# Esempio di integrazione di Cisco Nexus RISE e Netscaler

## Sommario

Introduzione Requisiti Componenti usati Topologia Panoramica Configurazione Configurazione di Nexus 7010 Configurazione NetScaler Server Verifica Verifica sul PC Verifica su N7K

## Introduzione

Questo documento descrive l'integrazione di Cisco Nexus 7000 RISE con Citrix NetScaler.

Cisco® Remote Integrated Services Engine (RISE) è una soluzione innovativa che consente a qualsiasi appliance di servizio Citrix NetScaler, fisica o virtuale, di apparire come una scheda di linea virtuale sugli switch Cisco Nexus® serie 7000. Cisco RISE stabilisce un percorso di comunicazione tra il piano dati della rete e l'appliance di servizio. Questa stretta integrazione semplifica l'installazione dei servizi e ottimizza i percorsi dei dati delle applicazioni, migliorando l'efficienza operativa del centro dati.

I principali vantaggi di Cisco RISE includono:

• Disponibilità appliance migliorata: Cisco RISE consente una gestione efficiente dell'appliance di servizio grazie alla possibilità di ottenere aggiornamenti in tempo reale del percorso dall'appliance, riducendo in tal modo la probabilità di interruzione delle route per il traffico delle applicazioni. Sfruttando il control plane esteso, Cisco RISE è in grado di fornire una convergenza e un ripristino più rapidi in caso di errori del servizio a livello di applicazione e di dispositivo. Cisco RISE migliora inoltre l'esperienza del giorno 0 attraverso il discovery automatico e il bootstrap, riducendo la necessità di coinvolgimento dell'amministratore.

• Ottimizzazione del percorso dati: Gli amministratori possono utilizzare una vasta gamma di funzionalità Cisco RISE per automatizzare e ottimizzare la fornitura di servizi di rete in un centro dati dinamico. Nei controller ADC (Application Delivery Controller), il routing automatico basato su policy (APBR) consente all'appliance di ottenere i parametri dello switch Cisco Nexus necessari per implementare automaticamente i percorsi. Queste route vengono apprese dinamicamente ogni volta che viene eseguito il provisioning di nuove applicazioni. L'APBR elimina la necessità per gli amministratori di configurare manualmente route basate su criteri per reindirizzare il traffico di risposta del server all'ADC, mantenendo l'indirizzo IP di origine del client.

• Cisco RISE consente anche l'integrazione control-plane con gli accessori di piattaforma Cisco Prime <sup>™</sup> Network Analysis Module (NAM) 2300, semplificando l'esperienza operativa per gli amministratori di rete. Integrato con gli switch Cisco Nexus serie 7000, Cisco Prime NAM offre visibilità delle applicazioni, analisi delle prestazioni e una maggiore intelligenza della rete. Questa visibilità consente agli amministratori di gestire in modo efficace la distribuzione delle applicazioni distribuite. L'integrazione di Cisco RISE si evolverà per estendere la visibilità in modo trasparente su più contesti di dispositivi virtuali (VDC) sullo switch, migliorando ulteriormente l'agilità e la semplicità operativa. Scalabilità e flessibilità: Cisco RISE può essere implementato sugli switch Cisco Nexus serie 7000 e consente l'esecuzione di appliance di servizio nelle VDC, consentendo in tal modo l'installazione di istanze di servizio indipendenti in diversi modi, ad esempio uno-amolti, molti-a-uno e un'infinita varietà di configurazioni molti-a-molti per supportare qualsiasi scenario multi-tenant.

• Maggiore agilità aziendale: Cisco RISE può adattarsi alle crescenti esigenze dei centri dati e dei clienti fornendo le risorse in tempo reale. Cisco RISE riduce inoltre il tempo necessario per implementare nuovi servizi, eliminando la necessità di riprogettare la rete e rispondendo in modo dinamico alle mutevoli esigenze dei clienti.

## Requisiti

Conoscenze base di NXOS e RISE

Conoscenza di base di NetScaler.

## Componenti usati

Le informazioni fornite in questo documento si basano sulle seguenti versioni software e hardware:

- Software Nexus 7010 NXOS 6.2(16)
- Citrix NetScaler NSMPX-1500. Versione del software: NS11.1: Build 50.10.nc

Le informazioni discusse in questo documento fanno riferimento a dispositivi usati in uno specifico ambiente di emulazione. Su tutti i dispositivi menzionati nel documento la configurazione è stata ripristinata ai valori predefiniti. Se la rete è operativa, valutare attentamente eventuali conseguenze derivanti dall'uso dei comandi.

# Topologia

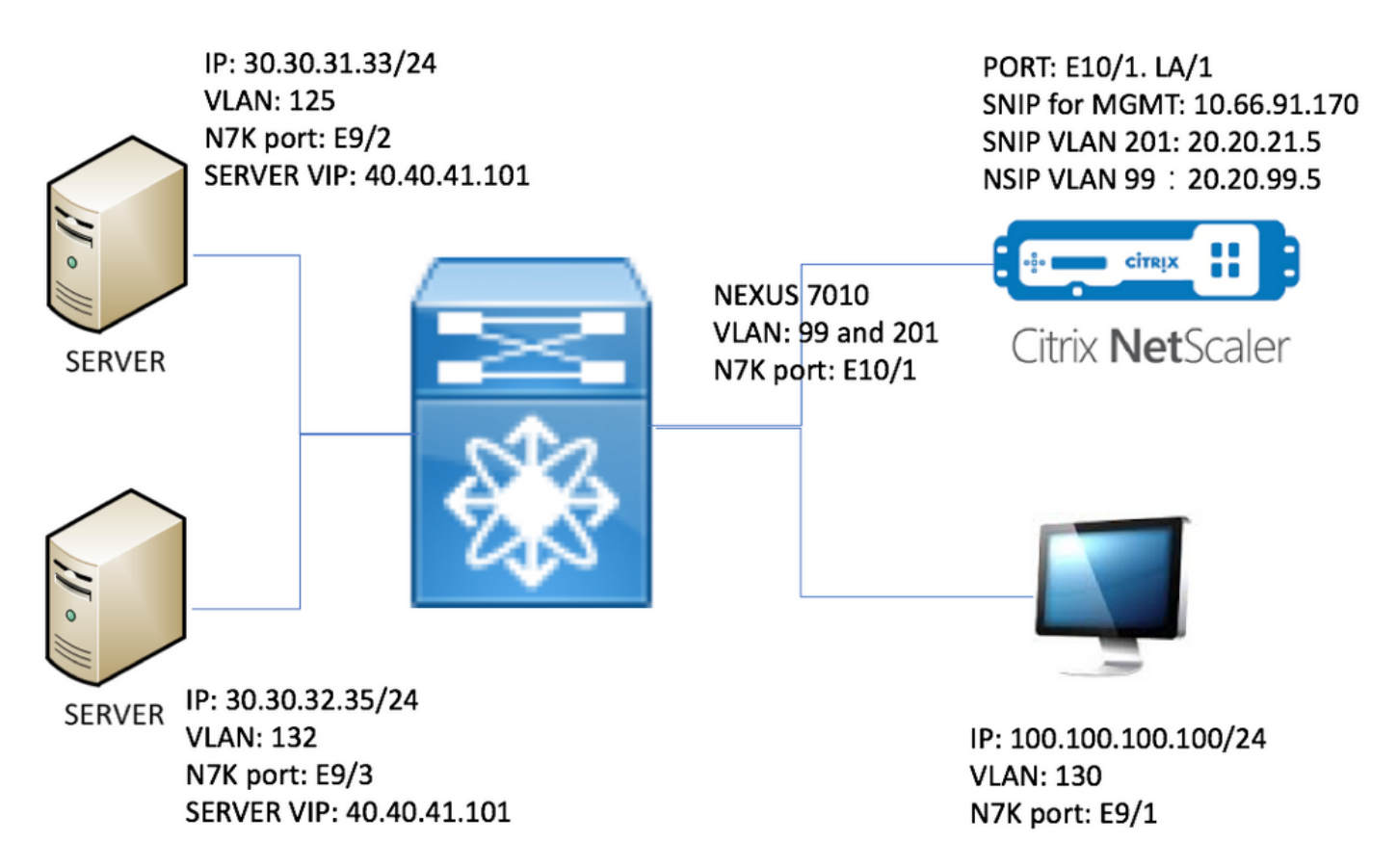

## Panoramica

In laboratorio, abbiamo i seguenti dispositivi:

- 1. Due server che eseguono Windows 2008 R2: IIS come server Web. Ogni server dispone di una pagina Web di prova
- 2. Switch Nexus 7000: Servizio RISE in esecuzione su questo switch, reindirizza il traffico HTTP a NetScaler
- 3. Citrix NetScaler esegue il bilanciamento del carico del traffico
- 4. PC di test di gestione

In questo laboratorio NetScaler ha abilitato USIP per offrire i seguenti vantaggi:

- I registri dei server Web possono utilizzare un indirizzo IP reale per aumentare la tracciabilità
- Il server Web può utilizzare indirizzi IP reali per controllare chi può accedere a cosa
- L'applicazione Web richiede l'indirizzo IP del client per la registrazione
- L'applicazione Web richiede l'IP client per l'autenticazione

Senza USIP, tutti gli indirizzi IP di origine della richiesta HTTP provengono da NetScaler.

Se il protocollo USIP è abilitato, il flusso del traffico è il seguente:

- 1. Sul PC, aprire il browser Web e andare su <u>http://40.40.41.101/test.html</u>.
- 2. La richiesta HTTP raggiungerà Nexus 7000. N7K reindirizzerà il traffico a NetScaler.
- 3. NetScaler invia la richiesta a uno dei server.
- 4. La risposta HTTP del server raggiunge N7K, ma l'indirizzo IP di origine è l'indirizzo reale del server, ad esempio l'indirizzo IP di origine può essere 30.30.32.35 o 30.30.31.33. Poiché N7K ha configurato RISE, NON invierà direttamente la risposta al PC. ma utilizza la ricerca PBR e invia nuovamente la risposta HTTP a NetScaler. In questo modo, il flusso del traffico

non viene interrotto.

 NetScaler modifica l'indirizzo IP di origine della risposta HTTP in VIP 40.40.41.101 e invia la risposta HTTP al PC

## Configurazione

#### Configurazione di Nexus 7010

```
feature ospf
feature pbr
feature interface-vlan
feature hsrp
feature rise
vlan 1,99,125,130,132,201
route-map _rise-system-rmap-Vlan125 permit 1
                                                                   !- - - - >Generated by RISE.
Manual configuration is NOT required.
  match ip address _rise-system-acl-20.20.21.5-Vlan125
                                                                   !- - - - >Generated by RISE.
Manual configuration is NOT required.
  set ip next-hop 20.20.21.5
                                                                   !- - - - >Generated by RISE.
Manual configuration is NOT required.
route-map _rise-system-rmap-Vlan132 permit 1
                                                                   !- - - - >Generated by RISE.
Manual configuration is NOT required.
                                                                  !- - - - - >Generated by RISE.
  match ip address _rise-system-acl-20.20.21.5-Vlan132
Manual configuration is NOT required.
  set ip next-hop 20.20.21.5
                                                                   !- - - - >Generated by RISE.
Manual configuration is NOT required.
interface Vlan99
  description RISE control VLAN SVI
  no shutdown
 mtu 9216
 no ip redirects
  ip address 20.20.99.2/24
  no ipv6 redirects
  ip ospf passive-interface
  hsrp version 2
 hsrp 99
   preempt
   priority 110
    ip 20.20.99.1
interface Vlan125
  description RISE server 1 VLAN SVI
  no shutdown
  ip address 30.30.31.1/24
  ip policy route-map _rise-system-rmap-Vlan125
                                                             !- - - - >Generated by RISE.
Manual configuration is NOT required.
interface Vlan130
  description RISE testing PC VLAN SVI
  no shutdown
```

ip address 100.100.100.1/24

```
description RISE server 2 VLAN SVI
 no shutdown
 ip address 30.30.32.1/24
 ip policy route-map _rise-system-rmap-Vlan132
                                                         !- - - - - >Generated by RISE. Manual
configuration is NOT required.
interface Vlan201
 description RISE Data VLAN SVI
 no shutdown
 mtu 9216
 no ip redirects
 ip address 20.20.21.2/24
 no ipv6 redirects
 ip ospf passive-interface
 hsrp version 2
 hsrp 201
   preempt
   priority 110
   ip 20.20.21.1
interface Ethernet9/1
 description connect to Testing PC
 switchport
 switchport access vlan 130
 no shutdown
interface Ethernet9/2
 description connect to Server 1
 switchport
 switchport access vlan 125
 no shutdown
interface Ethernet9/3
 description connect to Server 2
 switchport
 switchport access vlan 132
 no shutdown
interface Ethernet10/1
 description connect to NetScaler
 switchport
 switchport mode trunk
 switchport trunk allowed vlan 99,201
 spanning-tree port type edge
 no shutdown
service vlan-group 21 201
service type rise name ns21 mode indirect
 vlan 99
 vlan group 21
 ip 20.20.99.5 255.255.255.0
 no shutdown
```

#### Configurazione NetScaler

interface Vlan132

#Configure NSIP, this is also the IP used by N7K for RISE set ns config -IPAddress 20.20.99.5 -netmask 255.255.255.0 #Configure NSVLAN 99 and bind it to LACP channel LA/1 set ns config -nsvlan 99 -ifnum LA/1 # Enable RISE enable ns feature WL SP LB CS CMP PQ SSL HDOSP REWRITE RISE enable ns mode FR L3 USIP CKA TCPB Edge USNIP PMTUD RISE\_APBR RISE\_RHI #Configure interfaces set interface 10/1 -mtu 9000 -throughput 0 -bandwidthHigh 0 -bandwidthNormal 0 -intftype "Intel 10G" -ifnum LA/1 add channel LA/1 -tagall ON -throughput 0 -bandwidthHigh 0 -bandwidthNormal 0 set channel LA/1 -mtu 9000 -tagall ON -throughput 0 -lrMinThroughput 0 -bandwidthHigh 0 bandwidthNormal 0 bind channel LA/1 10/1 #Add RISE control and data VLANs add vlan 99 add vlan 201 #Configure RISE data VLAN IP address and bind interface to data VLAN add ns ip 10.66.91.170 255.255.254.0 -vServer DISABLED -mgmtAccess ENABLED #This is for management only add ns ip 20.20.21.5 255.255.255.0 -vServer DISABLED bind vlan 201 -ifnum LA/1 -tagged #Need to be tagged because N7K E10/1 is configured as trunk port. bind vlan 201 -IPAddress 20.20.21.5 255.255.255.0 # Configure Virtual Servers. add ns ip 40.40.41.101 255.255.255.0 -type VIP -snmp DISABLED -hostRoute ENABLED -hostRtGw 20.20.21.5 -metric 100 -vserverRHILevel NONE -vserverRHIMode RISE add server SERV-2 30.30.32.35 add server SERV-1 30.30.31.33 add service SVC-1-tcpHTTP SERV-1 TCP 80 -gslb NONE -maxClient 0 -maxReq 0 -cip DISABLED -usip YES -useproxyport YES -sp OFF -cltTimeout 180 -svrTimeout 360 -CKA YES -TCPB NO -CMP NO add service SVC-2-tcpHTTP SERV-2 TCP 80 -gslb NONE -maxClient 0 -maxReq 0 -cip DISABLED -usip YES -useproxyport YES -sp OFF -cltTimeout 180 -svrTimeout 360 -CKA YES -TCPB NO -CMP NO add 1b vserver VSRV-40-tcpHTTP TCP 40.40.41.101 80 -persistenceType NONE -connfailover STATEFUL -cltTimeout 180 add 1b vserver VSRV-40-tcpHTTPS TCP 40.40.41.101 443 -persistenceType NONE -connfailover

```
STATEFUL -cltTimeout 180
bind lb vserver VSRV-40-tcpHTTP SVC-1-tcpHTTP
bind lb vserver VSRV-40-tcpHTTP SVC-2-tcpHTTP
#Configure route
add route 0.0.0.0 0.0.0.0 20.20.21.1
add route 10.0.0.0 255.0.0.0 10.66.91.1
                                                                           # - - - - > For
management only
add route 30.30.31.0 255.255.255.0 20.20.21.1
add route 30.30.32.0 255.255.255.0 20.20.21.1
#configure RISE to run in indirect mode
set rise param -indirectMode ENABLED
#Save config and reboot
save ns config
reboot
Are you sure you want to restart NetScaler (Y/N)? [N]:y
Server
```

In questo esempio viene utilizzato Microsoft Windows 2008 R2 IIS come server Web. Per configurare IIS, consultare la documentazione di Windows.

Una volta installato IIS, è possibile accedere direttamente al VIP del server Web senza creare altre pagine Web. In questa documentazione, per dimostrare il failover, viene creata una pagina di test "test.html" su ogni server nella directory principale di IIS (per impostazione predefinita c:\inetpub\wwwroot). Il contenuto della pagina di prova è il seguente:

Contenuto della pagina di test del server 1: "Questo è il server 1"

Contenuto della pagina di test del server 2: "Questo è il server 2"

## Verifica

Fare riferimento a questa sezione per verificare che la configurazione funzioni correttamente.

## Verifica sul PC

1. Apri il browser e vai a <u>http://40.40.41.101/test.html</u>. Viene visualizzata una delle pagine di prova.

2. Arrestare il server 1. Ripetere il passaggio 1. Dovrebbe essere visualizzato "This is server 2"

3. Portare in linea il server 1 e arrestare il server 2. Ripetere nuovamente il passaggio 1. Dovrebbe essere visualizzato "This is server 1" (Questo è il server 1)

### Verifica su N7K

STLD1-630-01.05-N7K-RU21# show ip route static IP Route Table for VRF "default" '\*' denotes best ucast next-hop '\*\*' denotes best mcast next-hop '[x/y]' denotes [preference/metric] '%<string>' in via output denotes VRF <string> 40.40.41.101/32, ubest/mbest: 1/0 - - - - - - - >RHI injected routes \*via 20.20.21.5, Vlan201, [100/0], 03:18:00, static STLD1-630-01.05-N7K-RU21# show route-map route-map \_rise-system-rmap-Vlan125, permit, sequence 1 - - -- - - - - >Generated by NetScaler. Match clauses: ip address (access-lists): \_rise-system-acl-20.20.21.5-Vlan125 Set clauses: ip next-hop 20.20.21.5 route-map \_rise-system-rmap-Vlan132, permit, sequence 1 - - -- - - - - >Generated by NetScaler. Match clauses: ip address (access-lists): \_rise-system-acl-20.20.21.5-Vlan132 Set clauses: ip next-hop 20.20.21.5 STLD1-630-01.05-N7K-RU21# sho access-lists dynamic - - - - >Dynamic ACL download from NetScaler (or pushed by Netscaler) IP access list \_\_urpf\_v4\_acl\_\_ 10 permit ip any any IPv6 access list \_\_urpf\_v6\_acl\_\_ 10 permit ipv6 any any

IP access list \_rise-system-acl-20.20.21.5-Vlan125

10 permit tcp 30.30.31.33/32 eq 443 any

20 permit tcp 30.30.31.33/32 eq www any

IP access list \_rise-system-acl-20.20.21.5-Vlan132

10 permit tcp 30.30.32.35/32 eq 443 any

20 permit tcp 30.30.32.35/32 eq www any

#### IP access list sl\_def\_acl

statistics per-entry 10 deny tcp any any eq telnet syn 20 deny tcp any any eq www syn 30 deny tcp any any eq 22 syn 40 permit ip any any

STLD1-630-01.05-N7K-RU21# show run int vl 132

!Command: show running-config interface Vlan132

!Time: Mon Mar 27 03:44:13 2017

version 6.2(16)

#### interface Vlan132

#### no shutdown

ip address 30.30.32.1/24

ip policy route-map \_rise-system-rmap-Vlan132 - - - - >APBR, this command was
generated by RISE

STLD1-630-01.05-N7K-RU21# show run int vl 125

!Command: show running-config interface Vlan125

!Time: Mon Mar 27 03:44:16 2017

version 6.2(16)

#### interface Vlan125

no shutdown

ip address 30.30.31.1/24 ip policy route-map \_rise-system-rmap-Vlan125 - - - - - >APBR, this command was generated by RISE STLD1-630-01.05-N7K-RU21# TLD1-630-01.05-N7K-RU21# show rise Slot Vdc Rise-Ip State Interface Name Id Id ns21 300 1 20.20.99.5 active N/A RHI Configuration prefix len nhop ip weight vlan vrf slot-id ip 40.40.41.101 32 20.20.21.5 100 201 default 300 - - - - > RHI APBR Configuration - - - - > APBR rs ip rs port protocol nhop ip rs nhop apbr state slot-id 30.30.31.33 80 TCP 20.20.21.5 Vlan125 ADD DONE 300 30.30.31.33 443 TCP 20.20.21.5 Vlan125 ADD DONE 300 80 20.20.21.5 Vlan132 ADD DONE 300 30.30.32.35 TCP 30.30.32.35 443 TCP 20.20.21.5 Vlan132 ADD DONE 300